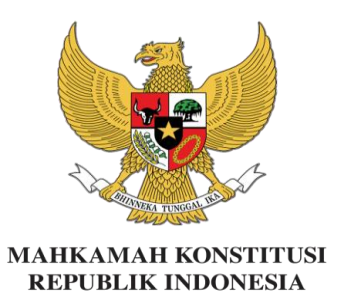

### SIMULTAN (Sistem Informasi Manajemen Peserta Langsung dan Transparan)

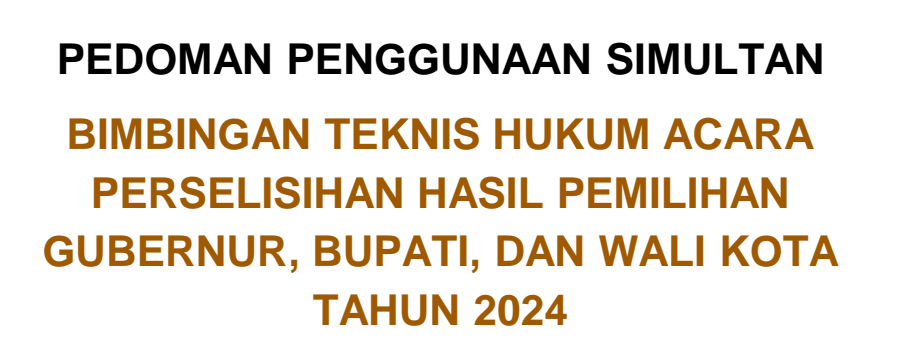

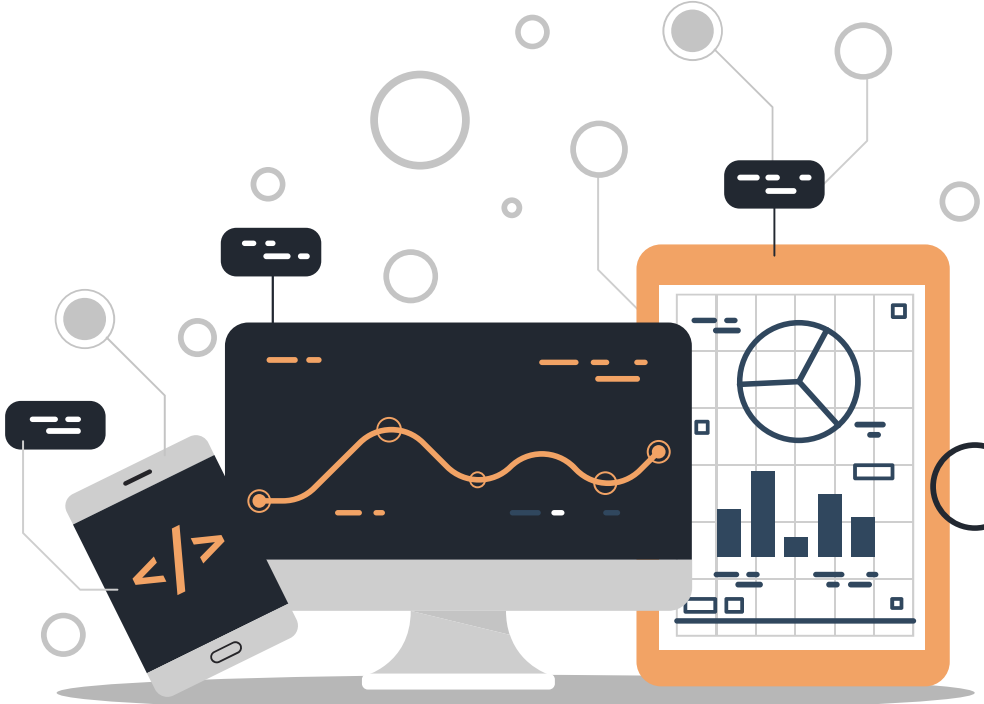

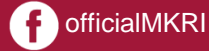

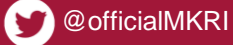

**7** 

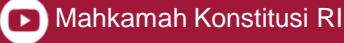

### **LAYANAN WI-FI**

# Nama Wi-Fi : Pusdik MK : pusdikmk9 Password : GK3 PUSDIKLAT Nama Wi-Fi : pusdikmkri Password Wi Fi

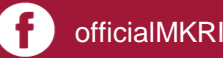

0 @officialMKRI

@mahkamahkonstitusi

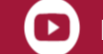

# **FUNGSI SIMULTAN**

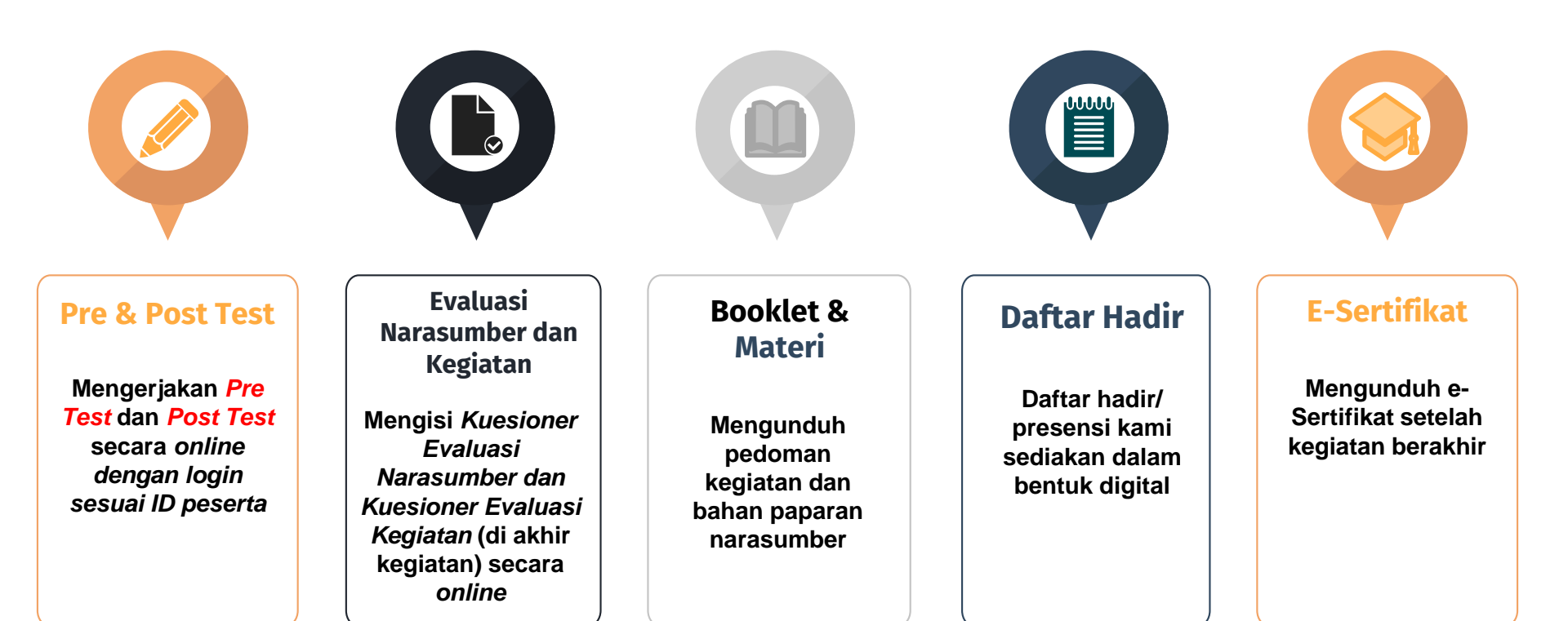

🕝 @mahkamahkonstitusi

officialMKRI

@officialMKRI

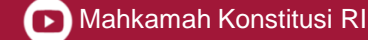

### Login ke dalam Akun Sistem Informasi Peserta (SIMULTAN)

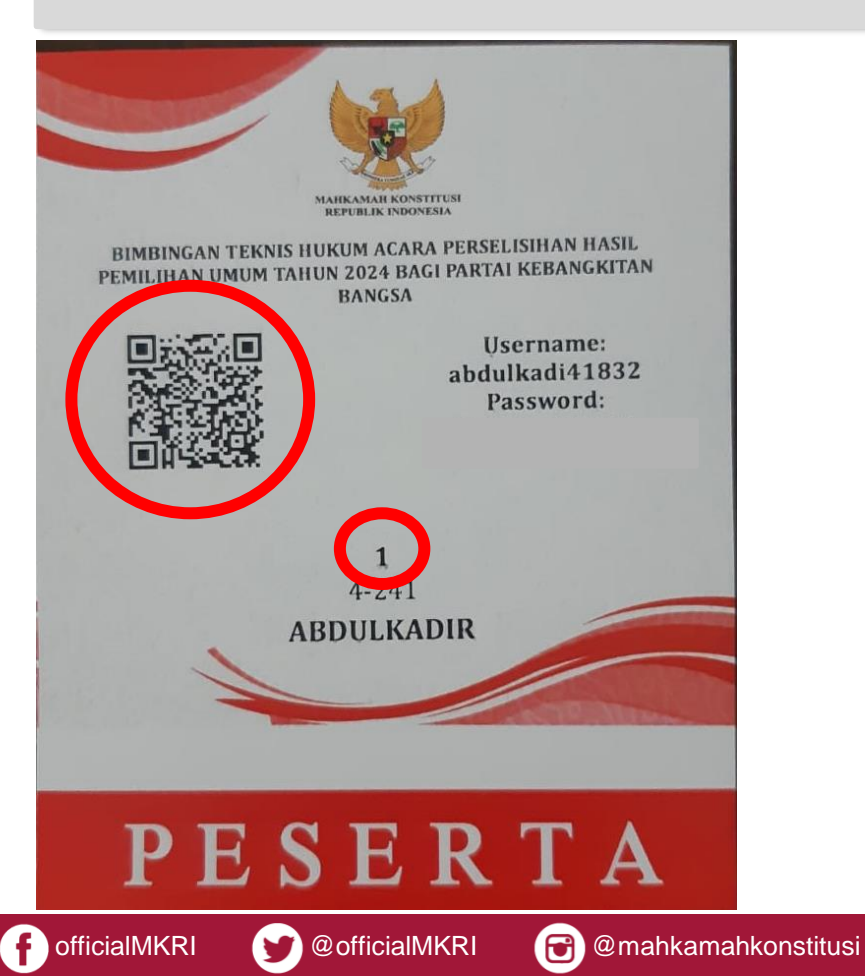

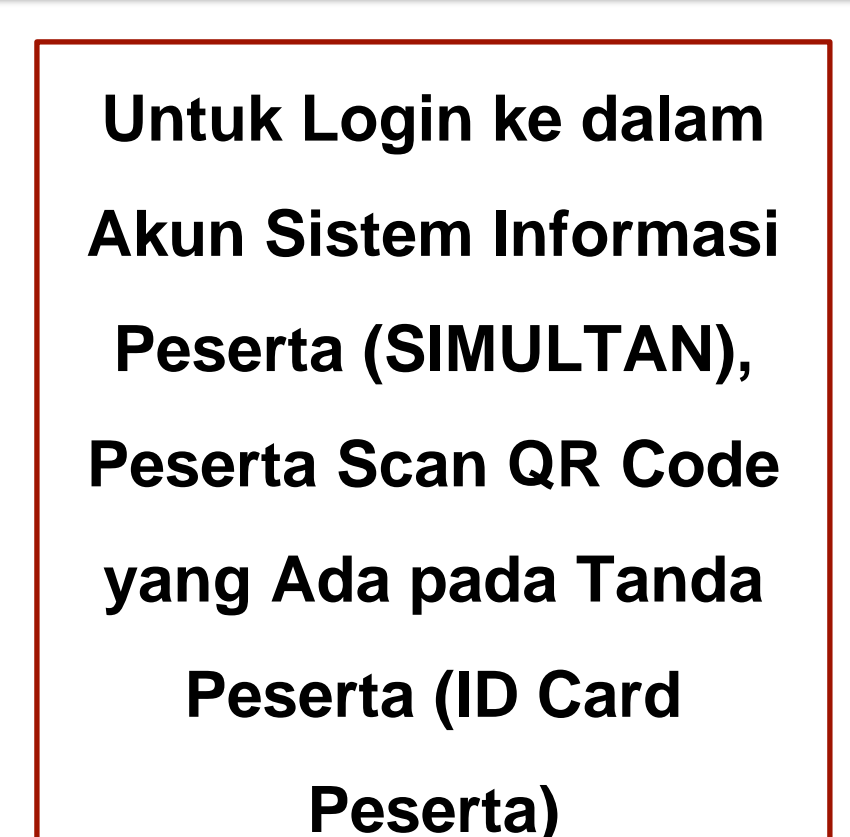

### Akses laman pusdik.mkri.id pada browser

 $\leftarrow \rightarrow C$   $\triangleq$  pusdik.mkri.id

GT F 🔲 🏩 🗄

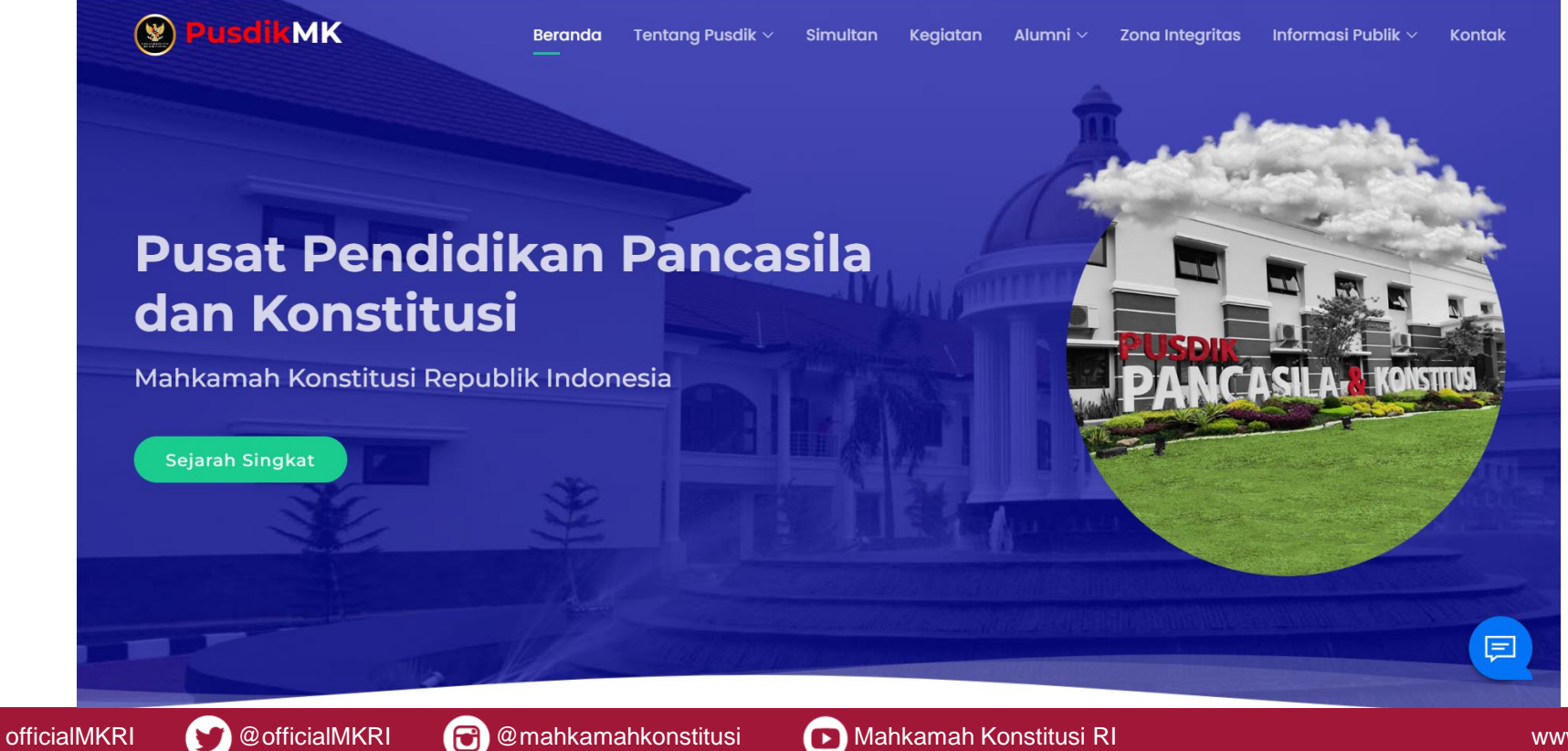

### Klik LOGIN pada bagian SIMULTAN

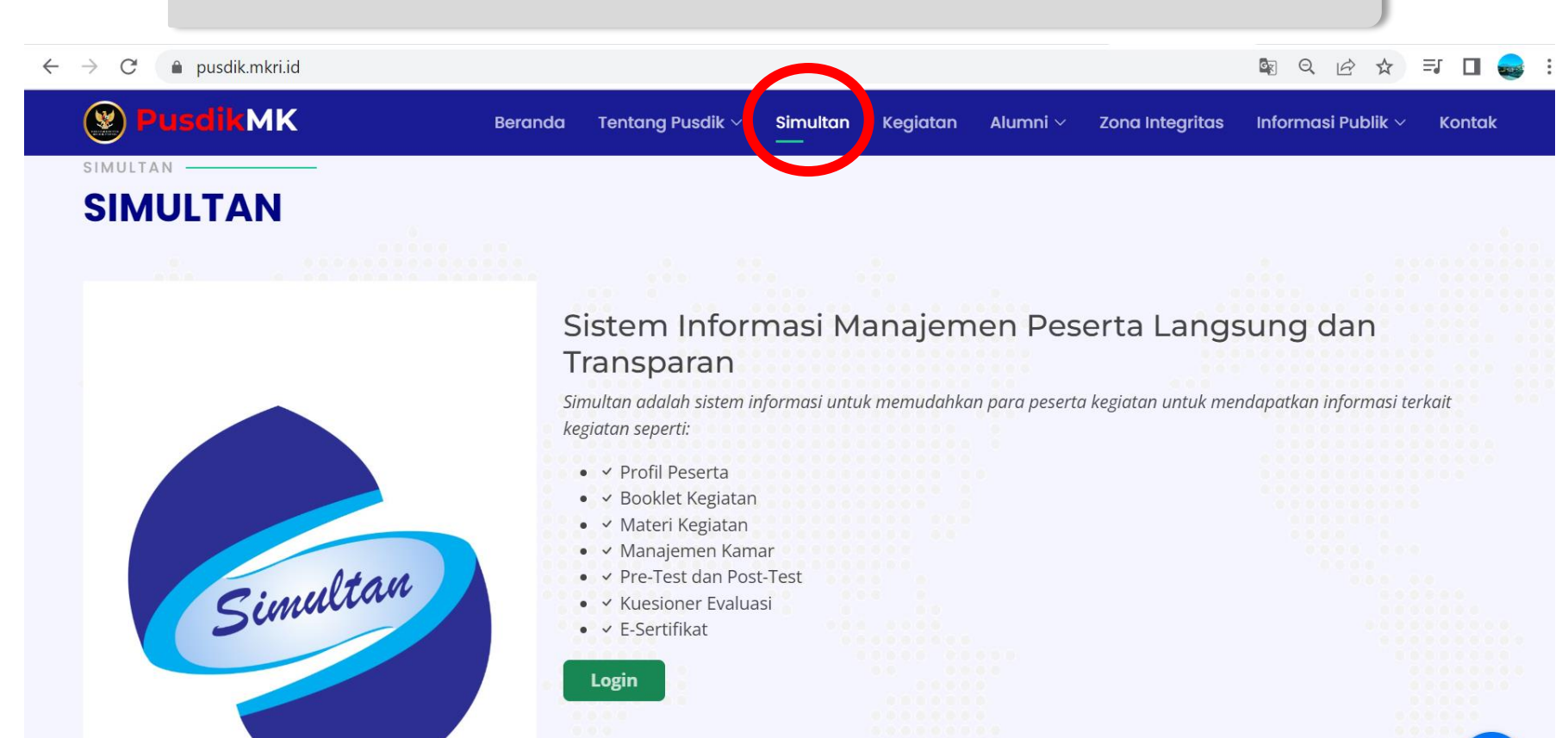

officialMKRI

@officialMKRI

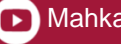

=

## Masukan Username dan Password

#### ← → C 🌲 pusdik.mkri.id/index.php?page=web.Login

Q 🖄 ☆ 🗊 🔳 😩 :

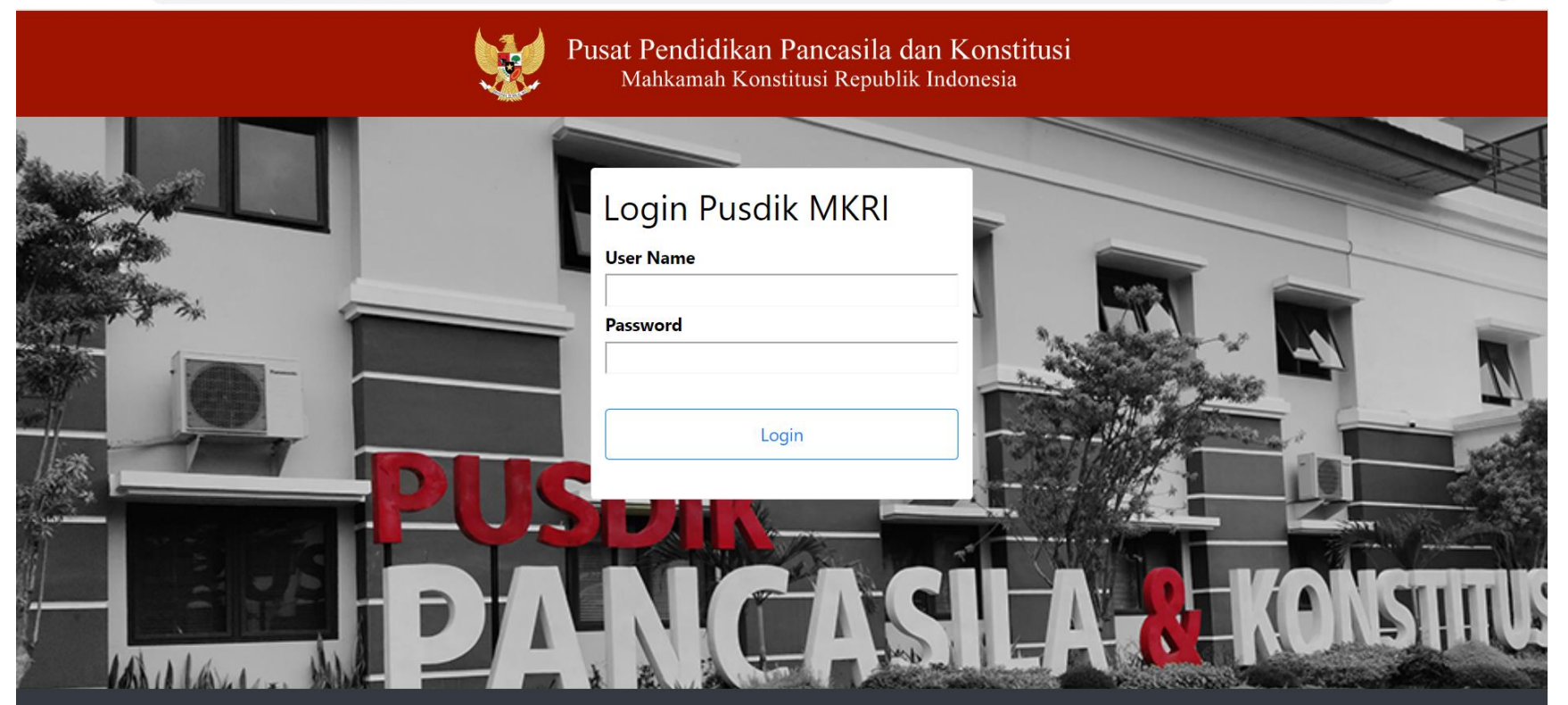

© Copyright 2019 Mahkamah Konstitusi. Hak Cipta Dilindungi Undang-Undang.

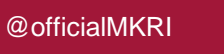

@mahkamahkonstitusi

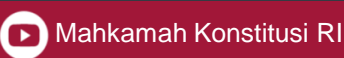

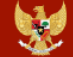

| Profil Peserta                                                 |   |                                                          |  |  |  |
|----------------------------------------------------------------|---|----------------------------------------------------------|--|--|--|
| Bimbingan Teknis Hukum Acara Perselisihan Hasil Pemilihan Umum |   |                                                          |  |  |  |
|                                                                |   |                                                          |  |  |  |
| Nama Lengkap                                                   | : | Dr. Konstitusi, S.H., M.H.                               |  |  |  |
| Tempat/tgl lahir                                               | : | Bogor / 2013-02-26                                       |  |  |  |
| Usia                                                           | : | 9 tahun 9 bulan 1 hari                                   |  |  |  |
| Jenis Kelamin                                                  | : | Laki-laki                                                |  |  |  |
| Pendidikan Terakhir                                            | : | S3                                                       |  |  |  |
| Asal Instansi                                                  | : | Pusat Pendidikan Pancasila dan Konstitusi                |  |  |  |
| Alamat Rumah                                                   | : | Jalan Raya Puncak Km. 83, Cisarua Kab. Bogor, Jawa Barat |  |  |  |
| Nomor Handphone (WhatsApp wajib aktif)                         | : | 085157929660                                             |  |  |  |
| E mail                                                         | : | pusdik@mkri.id                                           |  |  |  |

### **Profil Peserta**

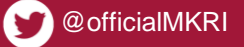

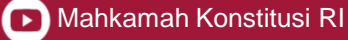

### **Meng-edit Profil Peserta**

| Pusat Pendidikan Pancasila dan Konstitusi<br>Mahkamah Konstitusi Republik Indonesia | Prof | il Barcode Materi Presensi Kuesioner E-Sertifikat Logout |
|-------------------------------------------------------------------------------------|------|----------------------------------------------------------|
|                                                                                     |      |                                                          |
| NIK                                                                                 | :    |                                                          |
| Nama Lengkap                                                                        | ĩ    | Safira Putri Purnama, S.Kom                              |
| Tempat/tgl lahir                                                                    | 3    | Jakarta / 1985-09-26                                     |
| Usia                                                                                | 3    | 37 tahun 4 bulan 21 hari                                 |
| Jenis Kelamin                                                                       | 1.   | Perempuan                                                |
| Pendidikan Terakhir                                                                 | i i  | S2                                                       |
| Asal Instansi                                                                       | 1    | Mahakamah Konstitusi RI                                  |
| Jabatan                                                                             | 1    | Programmer Utama                                         |
| Alamat Rumah                                                                        | i    | Desa Satriamekar<br>D.K.I. JAKARTA, KOTA JAKARTA TIMUR   |
| Nomor Handphone (WhatsApp wajib aktif)                                              | :    |                                                          |
| E mail                                                                              | :    |                                                          |
| Kamar                                                                               | No   | Grha                                                     |
|                                                                                     |      |                                                          |
| Edit Profile                                                                        |      |                                                          |

Klik "Edit Profile"

### Catatan:

Nama Lengkap dan Gelar

yg tercantum pada Profil

Akun Sistem Informasi

Peserta (SIMULTAN) yg

akan Dicetak pada e-

Sertifikat

| Edit Profil Peserta<br>Tes Bintek janoan di hacus dulu ya |                                                                                                    |   |  |  |
|-----------------------------------------------------------|----------------------------------------------------------------------------------------------------|---|--|--|
| NIK *                                                     | F                                                                                                    |   |  |  |
| Gelar Depan                                               |                                                                                                    |   |  |  |
| Nama Lengkap *                                            | <sup>5</sup><br>Usulakan Perbaikan Nama :<br>Usulan Perbaikan Nama (shak Purnama) menunggu persetujuan panitia. terima kasih. |   |  |  |
| Gelar Belakang                                            | : S.Kam                                                                                                    |   |  |  |
| Tempat/Tanggal Lahir *                                    | : Jakarta / 1985-09-26                                                                                                    |   |  |  |
| lenis Kelamin *                                           | 2 Perempuan                                                                                                    | ~ |  |  |
| Pendidikan *                                              | 52 S2                                                                                                    | ~ |  |  |
| nstansi *                                                 | : Mahakamah Konstitusi RI                                                                                                    |   |  |  |
| labatan *                                                 | : Programmer Utama                                                                                                    |   |  |  |
| Alamat *                                                  |                                                                                                    |   |  |  |
| Desa/Ke <mark>l</mark> urahan *                           | : Desa Satriamekar                                                                                                    |   |  |  |
| Provinsi *                                                | : DKLJAKARTA                                                                                                    | ~ |  |  |
| (abupaten/Kota +                                          | E KOTA JAKARTA TIMUR                                                                                                    | ~ |  |  |
| iP *                                                      |                                                                                                    |   |  |  |
| imail *                                                   |                                                                                                    |   |  |  |
|                                                           |                                                                                                    |   |  |  |
| Update Data                                               |                                                                                                    |   |  |  |

### **Meng-edit Profil Peserta**

### **Peserta Dapat:**

- Revisi Nama Lengkap (Perlu Persetujuan Pusdik MK melalui Sistem);
- 2. Tambahkan Gelar; dan
- 3. Lengkapi Data yg Masih Kosong.

Selanjutnya, klik "Update Data" pada

Bagian Bawah Laman.

Setelah peserta Klik "Update

Data" pada Laman sebelumnya,

maka Peserta akan kembali ke

Laman Profil Peserta.

Apabila peserta merevisi Nama Lengkap, akan ada notifikasi "Usulan Perbaikan Nama menunggu persetujuan panitia. Terima kasih."

|                                        | Tes Bir | Profil Peserta<br>ntek jangan di hapus dulu ya                                                                             |
|----------------------------------------|---------|----------------------------------------------------------------------------------------------------|
|                                        |         |                                                                                                    |
| ик                                     | ;       |                                                                                                    |
| lama Lengkap                           | a -     | Safira Putri Purnama, S.Kom<br>(Usulan Perbaikan Nama <b>Ilishak Purnam</b> a) menunggu persetujuan panitia terima kasihi) |
| empat/tgl lahir                        | 1       | Jakarta / 1985-09-26                                                                                                    |
| Isia                                   | :       | 37 tahun 4 bulan 21 hari                                                                                                   |
| enis Kelamin                           | :       | Perempuan                                                                                                    |
| endidikan Terakhir                     | :       | S2                                                                                                    |
| sal Instansi                           | 1       | Mahakamah Konstitusi RI                                                                                                    |
| abatan                                 | :       | Programmer Utama                                                                                                    |
| lamat Rumah                            | :       | Desa Satriamekar<br>D.K.I. JAKARTA, KOTA JAKARTA TIMUR                                                                     |
| lomor Handphone (WhatsApp wajib aktif) | 1       |                                                                                                    |
| mail                                   | ï       |                                                                                                    |
| Kamar                                  | No      | Grha                                                                                                    |
|                                        |         |                                                                                                    |
| Edit Profile                           |         |                                                                                                    |

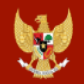

Materi

|   | Bimbingan Teknis Hukum Acara Perselisihan Hasil Pemilihan Umum                          |                     |   |     |  |
|---|-----------------------------------------------------------------------------------------|---------------------|---|-----|--|
|   |                                                                                         |                     | _ |     |  |
| # | Judul                                                                                   | Pemateri            |   |     |  |
| 1 | Eksistensi dan Pemberdayaan Masyarakat Adat dalam Negara Kesatuan Republik<br>Indonesia | Mahkamah Konstitusi | F | ile |  |
| 2 | Jaminan Hak Konstitusional Warga Negara dan Hukum Acara Mahkamah Konstitusi             | Mahkamah Konstitusi | F | ile |  |
| 3 | Implementasi Nilai-Nilai Pancasila                                                      | Mahkamah Konstitusi | F | ile |  |
| A |                                                                                         | KATT THE PLAN PLAN  | - | 1   |  |

### Mendownload Materi atau Bahan Paparan Narasumber

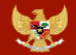

|   | Bimbingan Teknis Hukum Acara Perselisihan Hasil Pemilihan Umum     |                                                           |                                                                       |  |  |
|---|--------------------------------------------------------------------|-----------------------------------------------------------|-----------------------------------------------------------------------|--|--|
| # | Judul                                                              | Waktu                                                     | Absen                                                                 |  |  |
| 1 | Reaktualisasi Implementasi Nilai-Nilai Pancasila                   | 27-11-2022 07:30<br>WIB<br>s/d<br>29-11-2022 09:30<br>WIB | Presensi<br>27-11-2022 07:30<br>WIB<br>s/d<br>29-11-2022 10:00<br>WIB |  |  |
| 2 | Konstitusi dan Konstitusionalisme                                  | 29-11-2022 10:00<br>WIB<br>s/d<br>29-11-2022 12:00<br>WIB | 29-11-2022 10:00<br>WIB<br>s/d<br>29-11-2022 12:30<br>WIB             |  |  |
| 3 | Jaminan Hak Konstitusional Warga Negara menurut UUD NRI Tahun 1945 | 29-11-2022 13:00<br>WIB<br>s/d                            | 29-11-2022 13:00<br>WIB<br>s/d                                        |  |  |

### Klik tombol "Presensi" yang berwarna biru

\*Tombol "Presensi" berwarna biru hanya akan muncul ketika materi dimulai sesuai jadwal hingga 30 menit setelah materi selesai sesuai jadwal.

\*Presensi dilakukan pada setiap sesi Materi

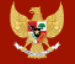

| Bimbingan Teknis Hukum Acara Perselisihan Hasil Pemilihan Umum |                                                                    |                                                           |                                                                          |  |
|----------------------------------------------------------------|--------------------------------------------------------------------|-----------------------------------------------------------|--------------------------------------------------------------------------|--|
| #                                                              | Judul                                                              | Waktu                                                     | Absen                                                                    |  |
| 1                                                              | Reaktualisasi Implementasi Nilai-Nilai Pancasila                   | 27-11-2022 07:30<br>WIB<br>s/d<br>29-11-2022 09:30<br>WIB | Sudah Absen<br>27-11-2022 07:30<br>WIB<br>s/d<br>29-11-2022 10:00<br>WIB |  |
| 2                                                              | Konstitusi dan Konstitusionalisme                                  | 29-11-2022 10:00<br>WIB<br>s/d<br>29-11-2022 12:00<br>WIB | 29-11-2022 10:00<br>WIB<br>s/d<br>29-11-2022 12:30<br>WIB                |  |
| 3                                                              | Jaminan Hak Konstitusional Warga Negara menurut UUD NRI Tahun 1945 | 29-11-2022 13:00<br>WIB<br>s/d                            | 29-11-2022 13:00<br>WIB<br>s/d                                           |  |

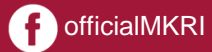

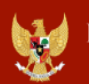

Pusat Pendidikan Pancasila dan Konstitusi Mahkamah Konstitusi Republik Indonesia

### Profil Barcode Materi Presensi Kuesion

E-Sertifikat ogout

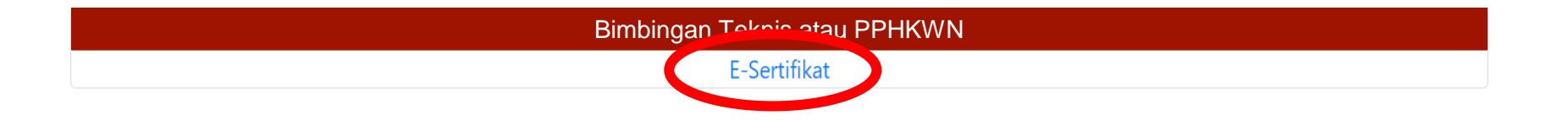

### Mengunduh e-Sertifikat

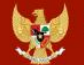

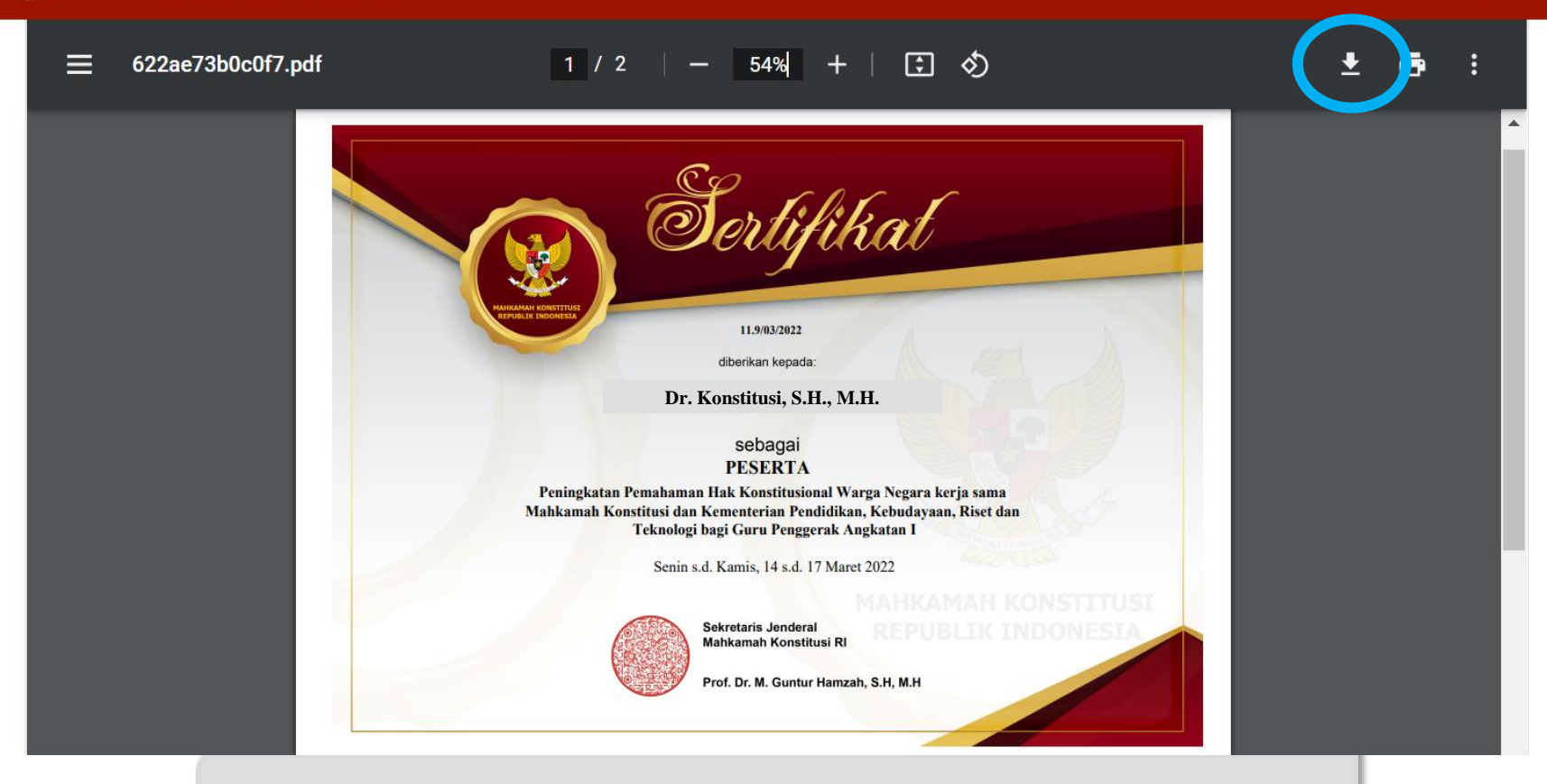

Klik Tanda Panah Bawah untuk Mengunduh (Download)

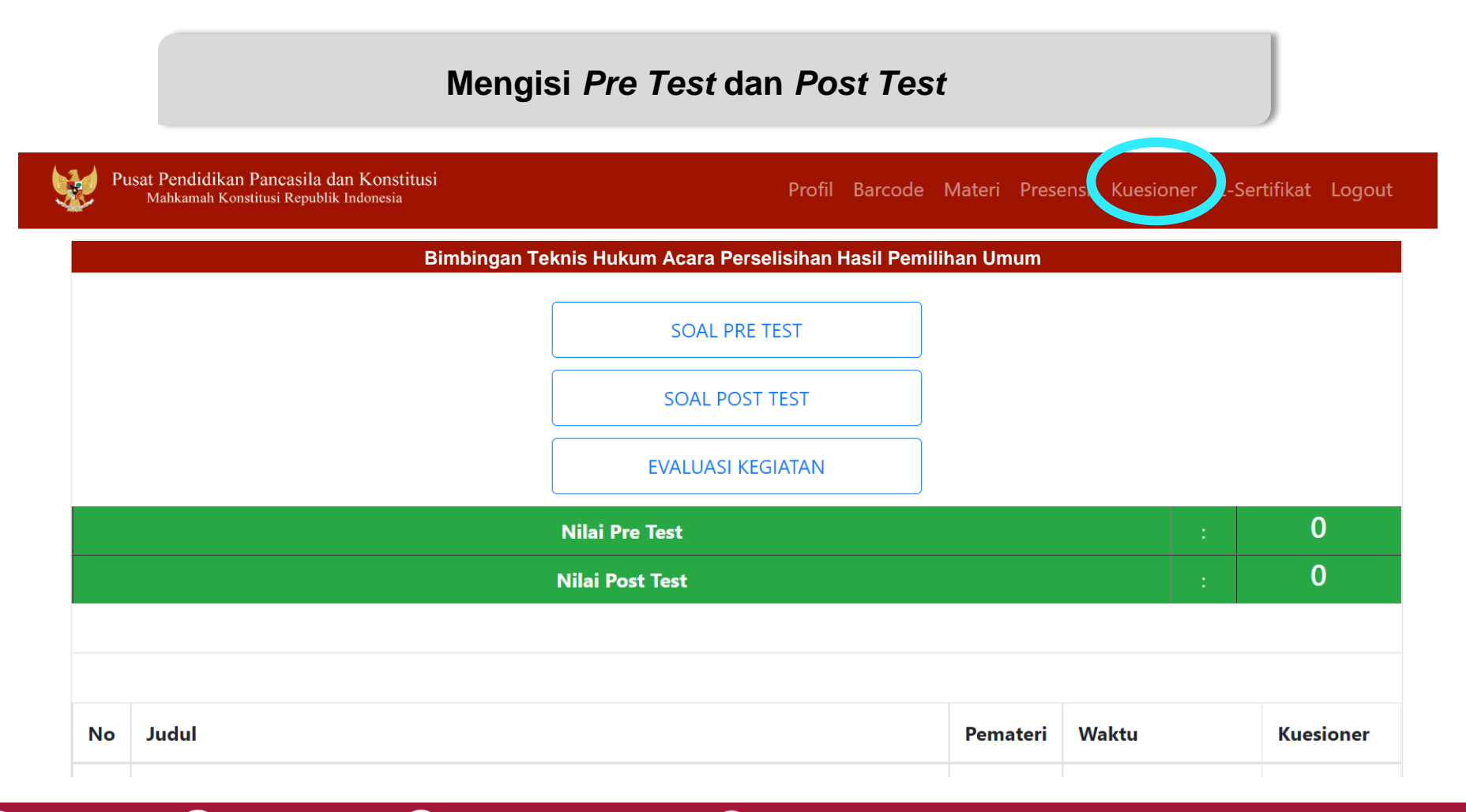

.

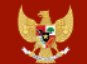

|    | ivital Pre-test                                                    |          | •                                           |                  |
|----|--------------------------------------------------------------------|----------|---------------------------------------------|------------------|
|    | Nilai Post Test                                                    |          | :                                           | 14               |
|    |                                                                    |          |                                             |                  |
|    |                                                                    |          |                                             |                  |
| No | Judul                                                              | Pemateri | Waktu                                       | Kuesioner        |
| 1  | Reaktualisasi Implementasi Nilai-Nilai Pancasila                   |          | 29-11-2022 07:30<br>s/d<br>29-11-2022 09:30 | lsi<br>Kuesioner |
| 2  | Konstitusi dan Konstitusionalisme                                  |          | 29-11-2022 10:00<br>s/d<br>29-11-2022 12:00 | lsi<br>Kuesioner |
| 3  | Jaminan Hak Konstitusional Warga Negara menurut UUD NRI Tahun 1945 |          | 29-11-2022 13:00<br>s/d<br>29-11-2022 15:00 | lsi<br>Kuesioner |

Mengisi Kuesioner Evaluasi Narasumber

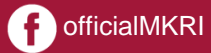

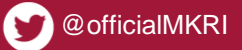

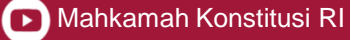

https://pusdik.mkri.id/index.php?page=web.Form&id=5c3658d302318

| 25   |    | 12 |
|------|----|----|
|      | 89 |    |
| 310  |    |    |
| Sec. |    |    |

Pusat Pendidikan Pancasila dan Konstitusi Mahkamah Konstitusi Republik Indonesia

Beranda Materi Kuesioner Logout

#### Kuesioner Evaluasi Narasumber Oleh Peserta

Contoh Kegiatan Kegiatan Sosialisasi Peningkatan Pemahaman Konstitusi & Persiapan Penanganan Perkara Perselisihan Hasil Pemilihan Umum Tahun 2019 Bagi Karyawan Mancadaya Mahkamah Konstitusi Angkatan II

#### Penilaian oleh Peserta

| NO | Penilaian Pelaksanaan Kegiatan                        | Sangat<br>Buruk | Buruk   | Baik | Sangat Baik |
|----|-------------------------------------------------------|-----------------|---------|------|-------------|
| 1. | Kemampuan Menyajikan Materi                           | 0               | ۲       | ۲    | 0           |
| 2. | Sistematika Penyajian Materi                          | 0               | 0       | 0    | 0           |
| 3. | Interaksi Dengan Peserta                              | •               | $\odot$ | 0    | $\odot$     |
| 4. | Penggunaan Bahasa Lisan                               | 0               | 0       | 0    | 0           |
|    | © Convright 2019 Mahkamah Konstitusi. Hak Cinta Dilir | ndungi Undang-L | Indang  |      |             |

# Halaman

### "Kuesioner Evaluasi Narasumber"

\*Mohon diisi setelah atau menjelang setiap sesi materi berakhir

f officialMKRI

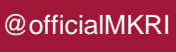

@mahkamahkonstitusi

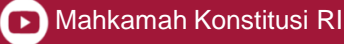

|     | Pusat Pendidikan Pancasila dan Konstitusi<br>Mahkamah Konstitusi Republik Indonesia | Beranda Materi Kuesioner Logout |
|-----|-------------------------------------------------------------------------------------|---------------------------------|
|     | Saran dan Pe                                                                        | erbaikan                        |
| di- |                                                                                     |                                 |
|     |                                                                                     |                                 |
|     | Simpa                                                                               |                                 |

officialMKRI

@officialMKRI

0

@mahkamahkonstitusi

🕞 Mahkamah Konstitusi RI

# lsi

Isi lembar Kuesioner Evaluasi Narasumber dengan memilih salah satu jawaban, setelah selesai klik "simpan"

\*Seluruh penilaian wajib diisi, kecuali kolom saran dan perbaikan

www.mkri.id

### Mengisi Pre Test dan Post Test

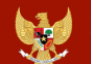

Pusat Pendidikan Pancasila dan Konstitusi Mahkamah Konstitusi Republik Indonesia

Profil Barcode Materi Presensi Kuesioner E-Sertifikat Logout

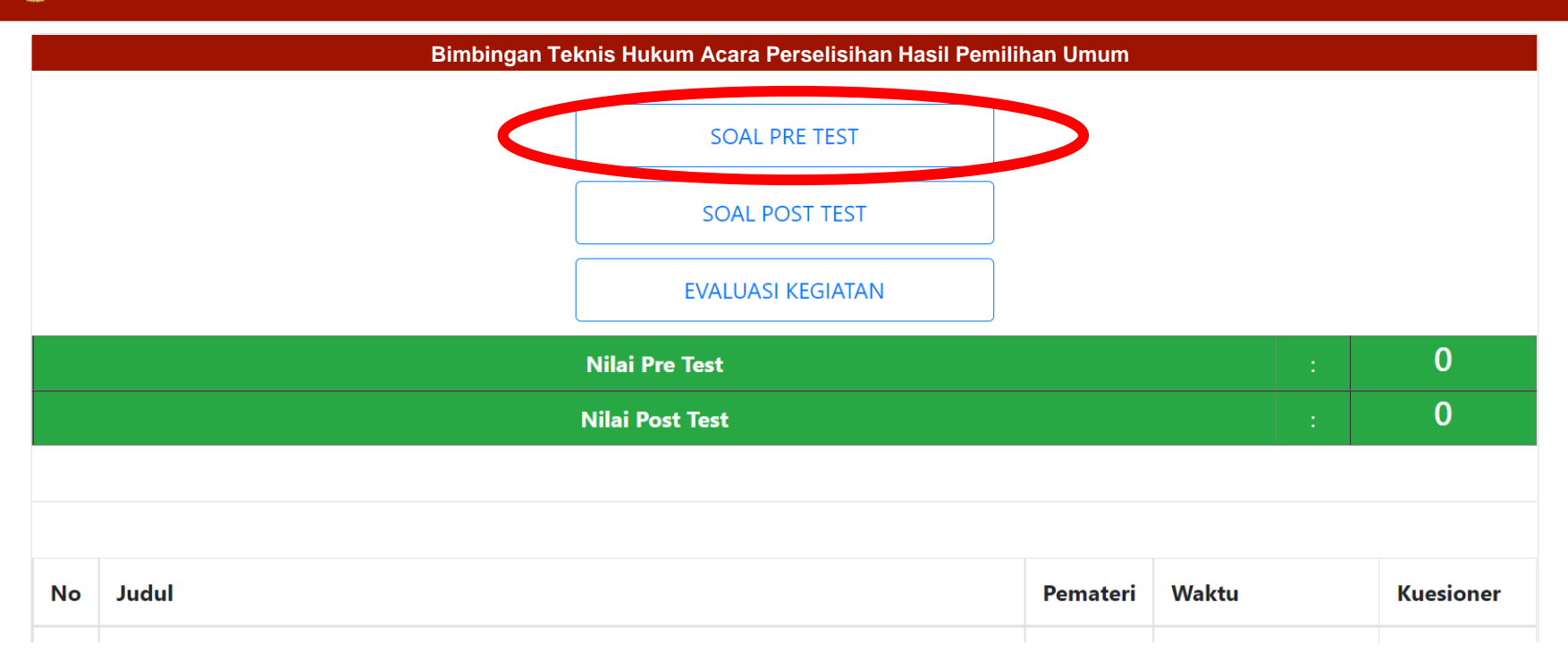

@mahkamahkonstitusi

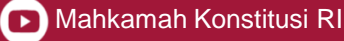

# Klik pada tulisan **"SOAL PRE TEST"**

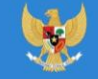

Pusat Pendidikan Pancasila dan Konstitusi Mahkamah Konstitusi Republik Indonesia

\_\_\_\_

Peningkatan Pemahaman Hak Konstitusional Warga Negara bagi Ikatan Arsitek Indonesia

#### SOAL PRE TEST

| No | Judul                                                                                                    | Pemateri |
|----|----------------------------------------------------------------------------------------------------|----------|
| 1  | Penjelasan Teknis<br>Kegiatan<br>Peningkatan<br>Pemahaman Hak<br>Konstitusional<br>Warga Negara bagi<br>Ikatan Arsitek<br>Indonesia |          |

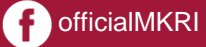

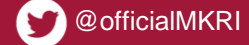

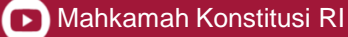

https://pusdik.mkri.id/index.php?page=web.PraTest&id=03AFDBD66E7929B125F8597834FA83A4

Pusat Pendidikan Pancasila dan Konstitusi Mahkamah Konstitusi Republik Indonesia

Beranda Materi Kuesioner Logout

#### SOAL PRE TEST BIMTEK PHPU 2019

Contoh Kegiatan Kegiatan Sosialisasi Peningkatan Pemahaman Konstitusi & Persiapan Penanganan Perkara Perselisihan Hasil Pemilihan Umum Tahun 2019 Bagi Karyawan Mancadaya Mahkamah Konstitusi Angkatan II

### Sisa Waktu : 19 Menit 48 Detik

#### Jawablah pertanyaan berikut ini dengan memilih salah satu jawaban yang tepat !

- 1. Lembaga negara di bawah ini memiliki tugas dan fungsi terkait dengan pemilihan umum kecuali....
  - Badan Pengawas Pemilu
  - O Dewan Kehormatan Penyelenggara Pemilu
  - 🔍 Komisi Pemilihan Umum
  - Mahkamah Konstitusi
  - 🔘 Pemantau Pemilu

© Copyright 2019 Mahkamah Konstitusi. Hak Cipta Dilindungi Undang-Undang.

# Halaman

# "Lembar *Pre Test* & *Post Test*"

\*Waktu mengerjakan soal *Pre test* dan *Post test : 20 menit* 

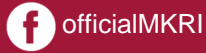

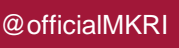

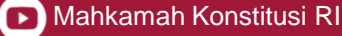

https://pusdik.mkri.id/index.php?page=web.PraTest&id=03AFDBD66E7929B125F8597834FA83A4

Pusat Pendidikan Pancasila dan Konstitusi Mahkamah Konstitusi Republik Indonesia

Beranda Materi Kuesioner Logout

Putusan

🔍 Putusan Sela

15. Layanan fasilitas teknologi informasi dan komunikasi yang disediakan oleh Mahkamah Konstitusi kepada para pihak adalah...

O Akses terhadap berkas permohonan Pemohon melalui laman (website)

- Pengajuan permohonan secara daring (online)
- Persidangan jarak jauh (video confrence)
- O Siaran langsung proses persidangan melalui media internet (live streaming)

💽 Semua benar

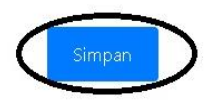

© Copyright 2019 Mahkamah Konstitusi. Hak Cipta Dilindungi Undang-Undang.

# lsi

Isi lembar kerja *Pre Test* dan *Post Test* dengan memilih salah satu jawaban, setelah selesai 10 soal klik "simpan"

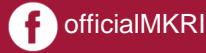

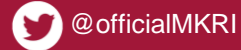

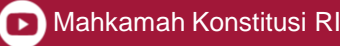

### Hasil Pre Test dan Post Test

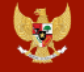

Pusat Pendidikan Pancasila dan Konstitusi Mahkamah Konstitusi Republik Indonesia

Profil Barcode Materi Presensi Kuesioner E-Sertifikat Logout

Peningkatan Pemahaman Hak Konstitusional Warga Negara

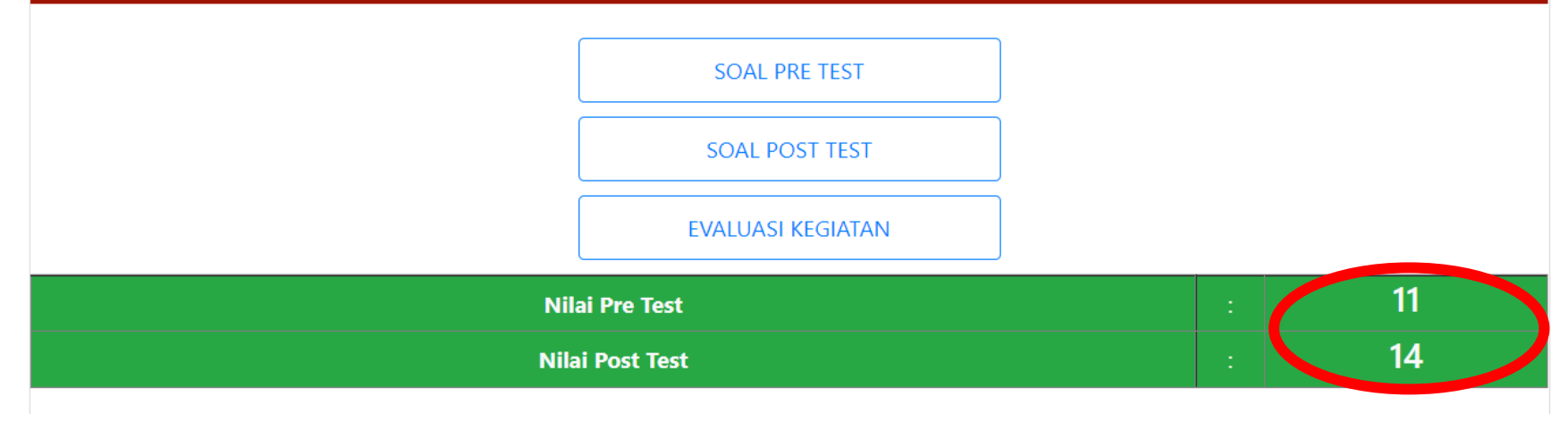

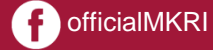

🕤 @mahkamahkonstitusi

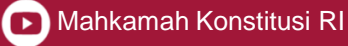

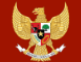

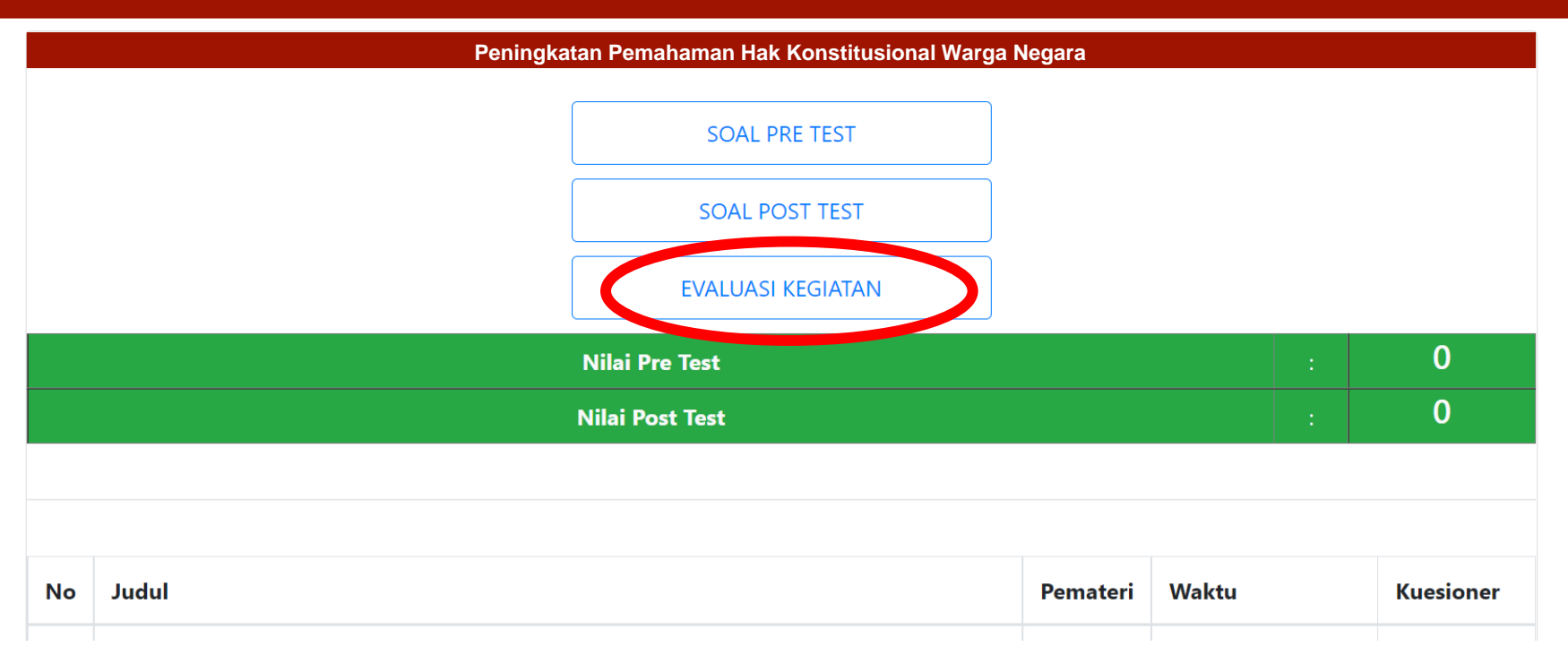

### Mengisi Evaluasi kegiatan

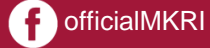

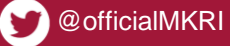

6

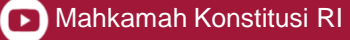

### Kuesioner Evaluasi Kegiatan

#### Peningkatan Pemahaman Hak Konstitusional Warga Negara

#### Penilaian oleh Peserta

| NO | A. Materi                                                         | Tidak<br>Setuju | Kurang<br>Setuju | Setuju | Sangat<br>Setuju |
|----|-------------------------------------------------------------------|-----------------|------------------|--------|------------------|
| 1. | Kesesuaian antara materi yang diberikan dengan mata ajar          | 0               | 0                | 0      | 0                |
| 2. | Materi yang disampaikan mampu memberikan informasi dan bermanfaat | 0               | 0                | 0      | 0                |
| 3. | Materi yang diberikan mudah dipahami                              | 0               | 0                | 0      | 0                |
| 4. | Alokasi waktu masing-masing materi telah sesuai                   | 0               | 0                | 0      | 0                |
| 5. | Materi yang disajikan merupakan isu yang problematis              | 0               | 0                | 0      | 0                |
| 6. | Materi meningkatkan keterampilan analisis                         | 0               | 0                | 0      | 0                |
|    | Materi yang paling menarik                                        | Pilih Materi    |                  | ~      |                  |

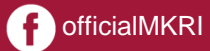

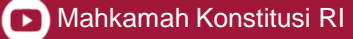

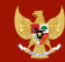

| Saran dan Perbaikan     1.   2.   3.   Simpan | Secara umum berikan pen | dapat anda mengenai keseluruhan hasil pe | layanan kami (skor 1-100) |    |  |
|-----------------------------------------------|-------------------------|------------------------------------------|---------------------------|----|--|
| 1.                                            |                         | Sara                                     | n dan Perbaikan           |    |  |
| 2.                                            | 1.                      |                                          |                           | 1. |  |
| 3.                                            | 2.                      |                                          |                           |    |  |
| Simpan                                        | 3.                      |                                          |                           | 1  |  |
|                                               |                         |                                          | Simpan                    |    |  |

# **TERIMA KASIH**

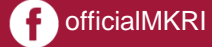

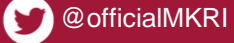

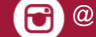

🕤 @mahkamahkonstitusi

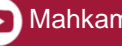

D Mahkamah Konstitusi RI